この度はBT MESH Rをご購入頂きまして誠にありがとうございます。

## はじめに以下をご確認ください。

#### ミッドランド独自開発の最新MMCエンジンを搭載。

ペアリング不要で使いやすい、新しいメッシュインカムを是非お楽しみください。

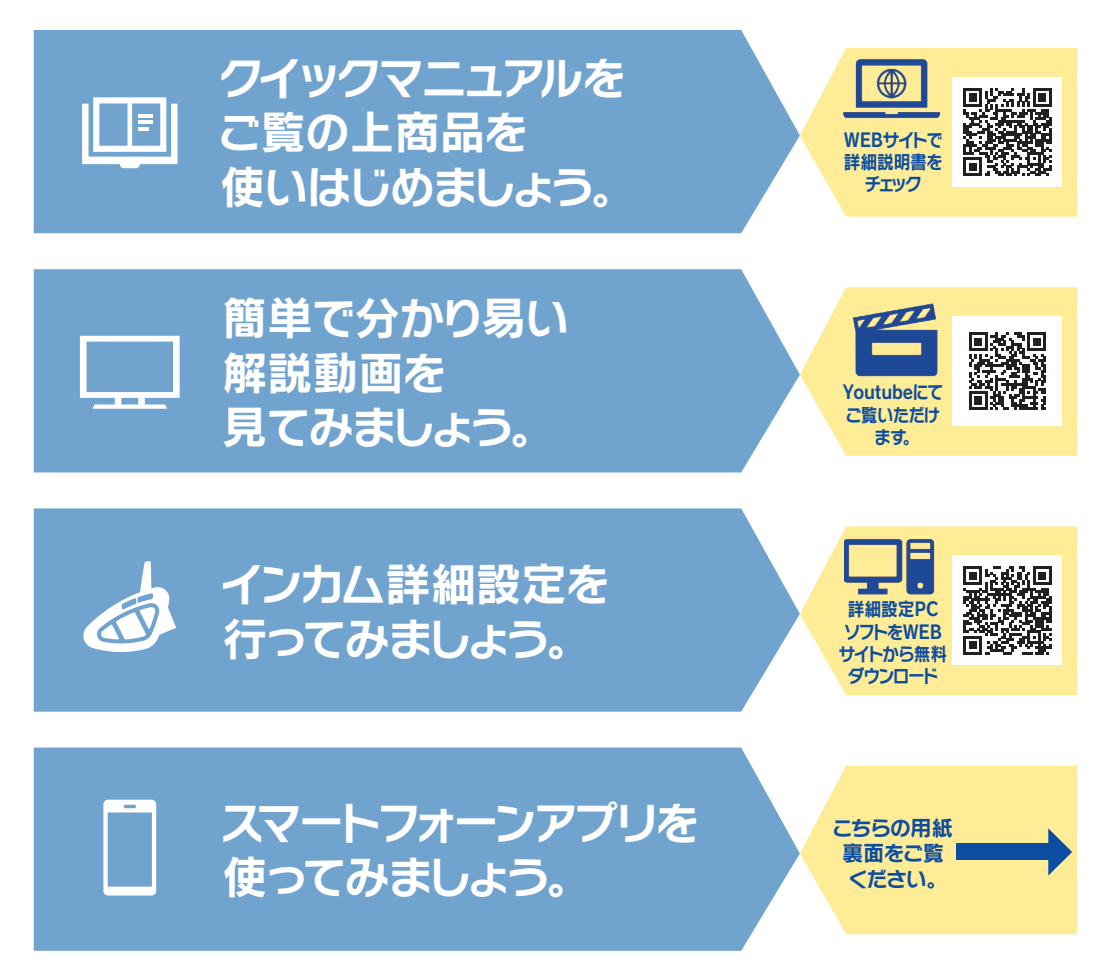

※BT MESH(赤リングモデル)でスマートフォーンアプリをご使用になる場合は、 インカムを最新版のファームウエアへアップデートが必要です。※商品の仕様変更により、本体のアンテナがパッケージ等の画像とは異なります。※商品の仕様は予告なく変更となる場合があります。予めご了承ください。

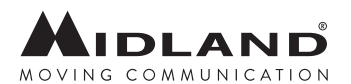

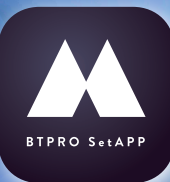

# **BT PRO Set APP**

## [BTPROSetAppでできること]

ファームウエアバージョンの確認 FMラジオステーションの登録 イコライザ設定 マイク感度設定

#### 本アプリはBLE\*を使い接続を 行います。

\*BLE (Bluetooth Low Energy)は、 セキュリティーの維持、省電力が最大 の特徴です。また、本機Bluetooth ペアリング枠を使用しないので、アプ リ搭載のスマートフォーン以外のデバ イスも使用できます。

### インカムとスマートフォーンを接続します。 設定方法はこちら

| <b>The anarola</b> |                                                                                                 |                                                                                                    |
|--------------------|-------------------------------------------------------------------------------------------------|----------------------------------------------------------------------------------------------------|
| Step1              | アプリのダウンロード<br><b>Google Play</b><br>で手に入れよう                                                     | Step1                                                                                                    |
| Step2              | 電源オフの状態から<br>ミドルボタンを<br>約7秒間長押し<br>赤色LED点灯                                                      | Step2                                                                                                    |
| Step3              | プラスボタンを<br><b>約3秒間</b> 長押し<br>青色/ <mark>赤色LED点滅</mark>                                          | う((0)<br>音声案内 案<br>Step3                                                                                 |
| Step4              | スマートフォーンの<br>Bluetooth探索部分から、<br>MIDLANDインカムを選択<br><b>青色LED点滅</b><br>2分以内ICBT PRO Set<br>アプリを起動 | ご注意<br>**Step2より2分以上指<br>その場合は、インカル<br>**この設定はアプリとの<br>プリ等の音声を聴く「<br>が必要です。また、<br>別の端末をプラスボ<br>詳しい操作方法は商 |

. .

| <b>I</b> O2                                                                                        |                                                         |  |
|----------------------------------------------------------------------------------------------------|---------------------------------------------------------|--|
| Step1                                                                                              | アプリのダウンロード <b>App Store</b> からダウンロード                    |  |
| Step2           3秒           う((0)           う((0)           う((0)           音声案内           案内メロディ | 電源オフの状態から<br>ミドルボタンを<br>約3秒間長押し<br>インカムの電源ON<br>青色LED点滅 |  |
| Step3                                                                                              | <b>2分以内</b> にBT PRO Set<br>アプリを起動                       |  |

**4** ....

※Step2より2分以上経過しますと、ペアリングが出来なくなります。 その場合は、インカムの電源をオフにし、Step2よりやり直してください。

※この設定はアプリとの接続のための設定です。iOS デバイスの音楽ア プリ等の音声を聴くには、別途インカムとスマートフォーンのペアリング が必要です。また、Android デバイスをご使用の際、音楽視聴用の 別の端末をプラスボタンにペアリングも可能です。 詳しい操作方法は商品取扱説明書をご覧ください。